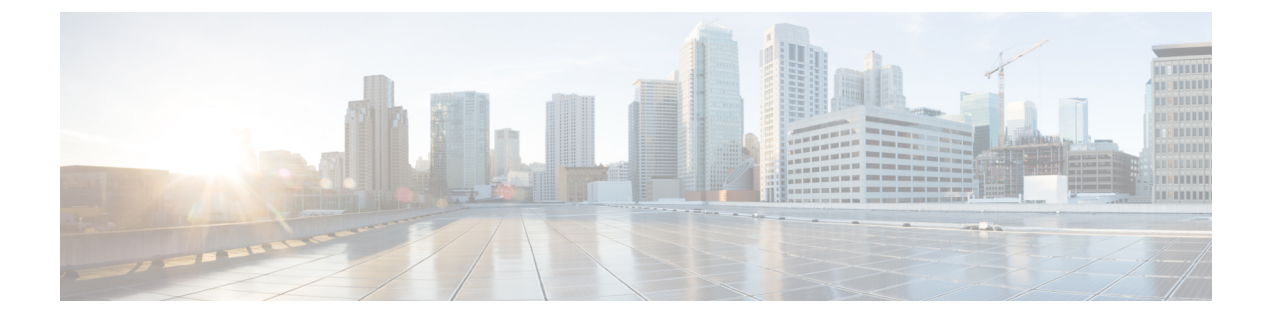

# ボイスメールの設定

- ボイスメール ワークフローの設定 (1ページ)
- Cisco Jabber で使用する Cisco Unity Connection の設定 (2ページ)
- •取得とリダイレクションの設定 (3ページ)
- ・ボイスメールサービスを追加する (5ページ)
- ・ボイスメールのクレデンシャル ソースの設定 (7ページ)

# ボイスメール ワークフローの設定

手順

|       | コマンドまたはアクション                                             | 目的                                                                                                  |
|-------|----------------------------------------------------------|----------------------------------------------------------------------------------------------------|
| ステップ1 | Cisco Jabber で使用する Cisco Unity<br>Connection の設定 (2 ページ) | Cisco Jabber がボイスメール サービスに<br>アクセスできるように、Cisco Unity<br>Connection を設定します。                          |
| ステップ2 | 取得とリダイレクションの設定 (3<br>ページ)                                | ユーザがボイスメール メッセージにア<br>クセスできるように、取得を設定しま<br>す。ユーザが着信コールをボイスメール<br>に送信できるようにするために、リダイ<br>レクションを設定します。 |
| ステップ3 | ボイスメール サービスを追加する (5<br>ページ)                              | ボイスメール UC サービスを追加しま<br>す。Jabber はこの情報を使ってボイス<br>メール サーバに接続します。                                      |
| ステップ4 | ボイスメール サービスの適用 (6 ペー<br>ジ)                               | サービス プロファイルにボイスメール<br>UC サービスを適用します。                                                                |
| ステップ5 | ボイスメールのクレデンシャル ソース<br>の設定(7 <i>ペ</i> ージ)                 | ボイスメール サーバに接続するための<br>クレデンシャルを設定します。                                                                |

## **Cisco Jabber** で使用する Cisco Unity Connection の設定

Cisco Jabber がボイスメール サービスにアクセスできるように、Cisco Unity Connection を設定 するための特定の手順を実行する必要があります。ユーザ、パスワードの作成、ユーザへのボ イスメール アクセスのプロビジョニングなどの一般タスクの手順については、Cisco Unity Connection のマニュアルを参照してください。

#### C)

メモ Cisco Jabber は、REST インターフェイスを介してボイスメール サービスに接続し、Cisco Unity Connection リリース 8.5 以降をサポートします。

#### 手順

- ステップ1 [Connection Jetty] および [Connection REST Service] サービスが開始していることを確認します。
  - a) [Cisco Unity Connection のサービスアビリティ(Cisco Unity Connection Serviceability)] イン ターフェイスを開きます。
  - b) [ツール(Tools)]>[サービスの管理(Service Management)]を選択します。
  - c) [オプションのサービス (Optional Services)] セクションで、次のサービスを検索します。

#### • [Connection Jetty]

- [Connection REST Service]
- d) 必要に応じて、サービスを開始します。
- **ステップ2** [Cisco Unity Connection の管理(Cisco Unity Connection Administration)] インターフェイスを開きます。
- ステップ3 ユーザのパスワード設定を編集します。
  - a) [ユーザ(Users)]を選択します。
  - b) 適切なユーザを選択します。
  - c) [編集(Edit)]>[パスワードの設定(Password Settings)]を選択します。
  - d) [パスワードの選択 (Choose Password)]メニューから [Web アプリケーション (Web Application)]を選択します。
  - e) [次回サインイン時に、ユーザによる変更が必要(User Must Change at Next Sign-In)]をオ フにします。
  - f) [保存 (Save)]を選択します。
- ステップ4 ユーザに Web Inbox へのアクセスを付与します。
  - a) [サービス クラス (Class of Service)]を選択します。

[サービス クラスの検索 (Search Class of Service)] ウィンドウが開きます。

b) 適切なサービス クラスを選択するか、サービスの新しいクラスを追加します。

- c) [Web Inbox と RSS フィードの使用をユーザに許可する (Allow Users to Use the Web Inbox and RSS Feeds)]を選択します。
- d) [機能(Features)] セクションで、[ボイスメールへのアクセスに Unified Client の使用をユー ザに許可する (Allow Users to Use Unified Client to Access Voice Mail)]を選択します。
- e) 必要に応じて、その他のすべてのオプションを選択します。
- f) [保存 (Save)]を選択します。
- **ステップ5** [API の設定(API configuration)]を選択します。
  - a) [システム設定 (System Settings)]>[詳細設定 (Advanced)]>[API 設定 (API Settings)] を選択します。

[APIの設定(API Configuration)] ウィンドウが開きます。

- b) 次のオプションを選択します。
  - ・CUMI を介したセキュア メッセージ録音へのアクセスを許可する(Allow Access to Secure Message Recordings through CUMI)
  - ・[CUMIを介してセキュアメッセージのメッセージヘッダー情報を表示する(Display Message Header Information of Secure Messages through CUMI)]
  - ・CUMI 経由のメッセージ添付ファイルを許可する(Allow Message Attachments through CUMI)
- c) [保存(Save)]を選択します。

#### 次のタスク

Cisco Unified Communications Manager リリース 9.x 以降を使用している場合は、ボイスメール サービスを追加する (5ページ)。

### 取得とリダイレクションの設定

ユーザがクライアント インターフェイスでボイスメール メッセージにアクセスできるように 取得を設定します。ユーザが着信コールをボイスメールに送信できるようにするために、リダ イレクションを設定します。Cisco Unified Communications Manager で取得とリダイレクション を設定します。

手順

- ステップ1 [Cisco Unified CM の管理 (Cisco Unified CM Administration)]インターフェイスを開きます。 ステップ2 ボイスメールパイロットを設定します。
  - a) [拡張機能 (Advanced Features)]>[ボイスメール (Voice Mail)]>[ボイスメールパイロット (Voice Mail Pilot)]の順に選択します。

[ボイスメール パイロットの検索と一覧表示(Find and List Voice Mail Pilots)] ウィンドウ が開きます。

- b) [新規追加(Add New)]を選択します。 [ボイスメールパイロットの設定(Voice Mail Pilot Configuration)]ウィンドウが開きます。
- c) [ボイスメールパイロットの設定(Voice Mail Pilot Configuration)] ウィンドウで必要な詳 細情報を指定します。
- d) [保存 (Save)]を選択します。
- ステップ3 ボイスメール パイロットをボイスメール プロファイルに追加します。
  - a) [拡張機能(Advanced Features)]>[ボイスメール(Voice Mail)]>[ボイスメール プロファ イル(Voice Mail Profile)] の順に選択します。

[ボイスメールプロファイルの検索/一覧表示 (Find and List Voicemail Profiles)]ウィンドウ が開きます。

- b) [次のボイスメール プロファイル名でボイスメール プロファイルを検索(Find Voice Mail Profile where Voice Mail Profile Name)]フィールドに適切なフィルタを指定し、[検索(Find)] を選択してプロファイルの一覧を取得します。
- c) 対象のプロファイルを一覧から選択します。

[ボイスメールパイロットの設定(Voice Mail Pilot Configuration)] ウィンドウが開きます。

- d) [ボイスメールパイロット (Voice Mail Pilot)]ドロップダウン リストでボイスメールパイ ロットを選択します。
- e) [保存 (Save)] を選択します。
- ステップ4 電話番号設定でボイスメールプロファイルを指定します。
  - a) [デバイス (Device)] > [電話 (Phone)] の順に選択します。

[電話の検索と一覧表示(Find and List Phones)] ウィンドウが開きます。

- b) [電話を次の条件で検索(Find Phone where)] フィールドに適切なフィルタを指定し、[検索(Find)]を選択してデバイスの一覧を取得します。
- c) 対象のデバイスを一覧から選択します。

[電話の設定(Phone Configuration)] ウィンドウが開きます。

- d) [割り当て情報(Association Information)] セクションを探します。
- e) 適切なデバイス番号を選択します。

[電話番号設定(Directory Number Configuration)] ウィンドウが開きます。

- f) [電話番号の設定(Directory Number Settings)] セクションを探します。
- g) [ボイスメール プロファイル (Voice Mail Profile)] ドロップダウン リストからボイスメー ルプロファイルを選択します。
- h) [保存 (Save)]を選択します。

#### 次のタスク

ボイスメールのクレデンシャル ソースの設定 (7ページ)

# ボイスメール サービスを追加する

ボイスメール サービスを追加して、ユーザがボイス メッセージを受信できるようにします。

#### 始める前に

Cisco Jabber で使用する Cisco Unity Connection の設定 (2ページ)

#### 手順

- **ステップ1** [Cisco Unified CM の管理(Cisco Unified CM Administration)] インターフェイスを開きます。
- ステップ2 [ユーザ管理(User Management)]>[ユーザ設定(User Settings)]>[UC サービス(UC Service)]を選択します。 [UC サービスの検索と一覧表示(Find and List UC Services)]ウィンドウが開きます。
- ステップ3 [UCサービスの検索/一覧表示(Find and List UC Services)]ウィンドウで、[新規追加(Add New)]を選択します。
  [UC サービスの設定(UC Service Configuration)]ウィンドウが開きます。
- ステップ4 [UCサービスの追加(Add a UC Service)] セクションで、[UCサービスタイプ(UC Service Type)] ドロップダウン リストから [ボイスメール(Voicemail)]を選択して、[次へ(Next)] を選択します。
- ステップ5 ボイスメールサービスの詳細を次のように指定します。
  - [製品タイプ (Product Type)]: [Unity Connection] を選択します。
  - [名前(Name)]: PrimaryVoicemailServer などのサーバの記述名を入力します。
  - •[ホスト名/IPアドレス(Hostname/IP Address)]:ボイスメールサーバのIPアドレスまたは 完全修飾ドメイン名(FQDN)を入力します。
  - •[ポート(Port)]:ポート番号を指定する必要はありません。 デフォルトでは、クライア ントは常にポート443を使用して、ボイスメールサーバに接続します。そのため、ユーザ が指定する値は有効になりません。
  - [プロトコルタイプ (Protocol Type)]:値を指定する必要はありません。デフォルトでは、 クライアントは常に HTTPS を使用して、ボイスメール サーバに接続します。そのため、 ユーザが指定する値は有効になりません。

ステップ6 [保存 (Save)]を選択します。

次のタスク

ボイスメール サービスの適用 (6ページ)

### ボイスメール サービスの適用

Cisco Unified Communications Manager でボイスメール サービスを追加した後、クライアントが その設定を取得できるようにするために、そのボイスメール サービスをサービス プロファイ ルに適用します。

- (注)
- Cisco Jabber は、電話モードのみで展開している場合はボイスメール UC サービス プロファイ ルを読み取りません。

Cisco Jabber がボイスメール サーバ情報を取得できるようにするには、jabber-config.xml ファ イルをボイスメール パラメータで更新します。

```
<Voicemail>
```

<VoicemailService\_UseCredentialsFrom>phone</VoicemailService\_UseCredentialsFrom>

<VoicemailPrimaryServer>X.X.X.X</VoicemailPrimaryServer>

</Voicemail>

更新が完了したら、すべての Cisco Unified Communications Manager TFTP サーバに jabber-config.xml ファイルをアップロードし、TFTP サーバノードで TFTP サービスを再起動 します。Jabber クライアントをリセットします。

#### 始める前に

ボイスメール サービスを追加する (5ページ)

#### 手順

- ステップ1 [Cisco Unified CM の管理(Cisco Unified CM Administration)] インターフェイスを開きます。
- ステップ2 [ユーザ管理 (User Management)]>[ユーザ設定 (User Settings)]>[サービス プロファイル (Service Profile)]の順に選択します。

[サービスプロファイルの検索と一覧表示 (Find and List Service Profiles)]ウィンドウが開きます。

ステップ3 目的のサービスプロファイルを検索し、それを選択します。

[サービス プロファイルの設定 (Service Profile Configuration)] ウィンドウが開きます。

- **ステップ4** [ボイスメール プロファイル (Voicemail Profile)] セクションで、以下のような設定を行います。
  - a) 次のドロップダウンリストから、サービスを最大3つ選択します。

- Primary
- ・セカンダリ
- ・ターシャリ (Tertiary)
- b) [ボイスメールサービスのクレデンシャルソース (Credentials source for voicemail service)] で、次のいずれかを選択します。
  - [Unified CM IM and Presence (Unified CM IM and Presence)]: インスタントメッセー ジおよびプレゼンスのクレデンシャルを使用してボイスメールサービスにサインイン します。このため、ユーザはクライアントでボイスメールサービスのクレデンシャル を入力する必要ありません。
  - [Web会議(Web conferencing)]: 会議クレデンシャルを使用してボイスメール サービスにサインインする、このオプションはサポートされません。現時点では、会議クレデンシャルとは同期できません。
  - •[未設定(Not set)]: このオプションは、電話モード展開の場合に選択されます。

ステップ5 保存をクリックします。

### ボイスメールのクレデンシャル ソースの設定

ユーザのボイスメールのクレデンシャル ソースを指定できます。

- $\rho$
- **ヒント** ハイブリッドクラウドベース展開では、VoiceMailService\_UseCredentialsForm パラメータを使用して、コンフィギュレーションファイルの一部としてボイスメールのクレデンシャルソースを設定できます。

#### 始める前に

取得とリダイレクションの設定 (3ページ)

#### 手順

- ステップ1 [Cisco Unified CM の管理(Cisco Unified CM Administration)] インターフェイスを開きます。
- ステップ2 [ユーザ管理 (User Management)]>[ユーザ設定 (User Settings)]>[サービス プロファイル (Service Profile)]の順に選択します。
- **ステップ3** 適切なサービス プロファイルを選択し、[サービス プロファイルの設定 (Service Profile Configuration)] ウィンドウを開きます。

- ステップ4 [ボイスメールのプロファイル (Voicemail Profile)] セクションの [ボイスメール サービスの認 証情報ソース (Credentials source for voicemail service)] ドロップダウン リストから、[Unified CM - IM およびプレゼンス (Unified CM - IM and Presence)] を選択します。
  - (注) [ボイスメールサービスの認証情報ソース(Credentials source for voicemail service)]ドロップダウンリストから[Web カンファレンシング(Web Conferencing)]を選択しないでください。ボイスメールサービスのクレデンシャルソースとして会議のクレデンシャルは現時点では使用できません。

ユーザのインスタントメッセージングおよびプレゼンスのクレデンシャルは、ユーザのボイス メールクレデンシャルに一致します。このため、ユーザは、クライアントユーザインターフェ イスでボイスメール クレデンシャルを指定する必要はありません。

#### 次のタスク

#### C)

重要 サーバ間でクレデンシャルを同期するメカニズムはありません。クレデンシャルソースを指定 する場合、それらのクレデンシャルがユーザのボイスメールクレデンシャルに一致することを 確認する必要があります。

たとえば、ユーザのインスタントメッセージおよびプレゼンスのクレデンシャルとユーザの Cisco Unity Connection クレデンシャルが一致するように指定します。ユーザのインスタント メッセージおよびプレゼンスの各クレデンシャルが変更されたとします。この場合、そのユー ザの Cisco Unity Connection クレデンシャルは、変更内容に合わせて更新する必要があります。

クラウドベースの展開では、設定ファイルのパラメータ VoicemailService\_UseCredentialsFrom を使用できます。Cisco Unified Communications Manager クレデンシャルを使用して Cisco Unity Connection にサインインするには、このパラメータの値を phone に設定します。